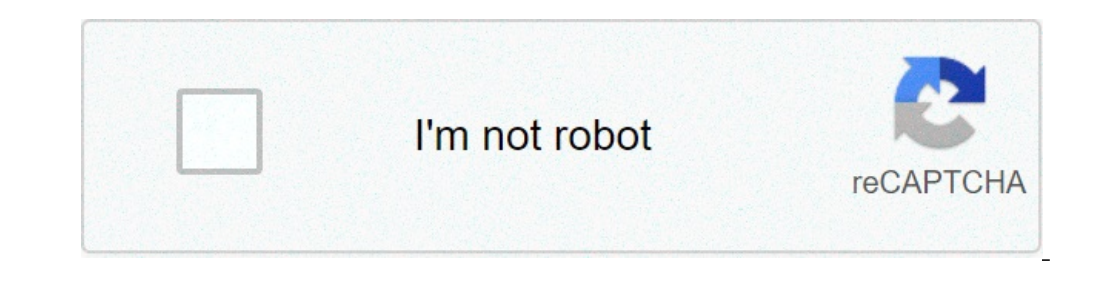

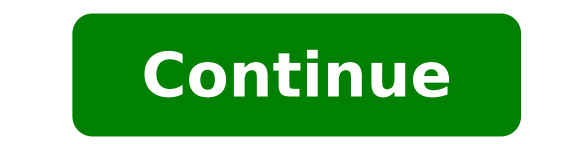

## How to change snapchat notification sound iphone

Snapchat is a great multimedia messaging app developed by Snap Inc. Millions of people use this app to share their own pictures, short videos and more. Moreover, this app on iPhones and IOS devices. Many people are asking to change the default Snapchat notification sound on iPhones. But remember, there is no built-in option to change and customize Snapchat notification sounds. But you can try this method to change Snapchat notification sounds. So in this article, we are going to tell you how to change Snapchat notification sounds. Notification Sound on iPhone? There are very simple steps to change Snapchat notification sounds to your favourite sound effects. First of all, you have to make sure that snapchat notification sounds to your favourite sound effects. Scroll down and go to snapchat Step 3- Now tap on Notifications Step 4- Check the options that "Allow notification" and "Sounds & Haptics" Step 2- Open "Text tone" under the "Sounds and Vibration Patterns" Step 3- In there, you can change any favorite sound effects for notifications. Also you can download any favorite sound effect from iTunes store there. Step 4- Check the Snapchat notification sounds after this process. Please note: After change and favorite sound effects for notification sounds after the sound effect from iTunes store there. Step 4- Check the Snapchat notification sound on your iphone. This is because we changed the iPhone notification sounds instead of Snapchat notification sounds on Android devices? This is not like the iPhones. There is a built-in option to change the Snapchat notification sound for android users. Follow these simple steps to change your Snapchat notifications". Step 3- Tap on "see all app" and select Snapchat from that page. Step 4- You will land app info page and tap "Notifications". Step 5- Tap on "Snaps and chats" Under Notification settings. Step 6- In the notification category, select Advanced. Step 7- Now select "Sound" and change your favorite sounds for Snapchat notifications. I hope you learn how to change Snapchat notifications. I hope you learn how to change sound on iPhone and Android devices. So please make sure to share this article with your friends if you got help. Also, if you have any questions about this, feel free to contact us through contacting us page. Was this article helpful? 06-05-2018 07:46 PM Like 0 06-06-2018 04:44 AM Like 1 hallux's suggestion would be the only way -- if the app had its own notification settings that allowed you to choose a notification tone. If you don't see that option, then you're stuck with the default tone. 06-06-2018 03:23 PM Like 0 [] [] [] [] [] [] [] [] [] [] [] All Android smartphones come with some pre-built notification sounds which you can use as your app notification tones. Usually, our smartphones come with default notification sounds so sometimes it's hard to distinguish which app has received the notification. So if you too are confused with your notification tones, here's how you can set different notification sound for each app on your android phone. Also, read | [Working] 7 Fixes For Delayed Notification Sound For Each App Change Default Notification Sound Android is an OS where you can customize almost every bit of your smartphone with or without a setting there. The notification sounds are no big deal so you can change almost every type of notification tone on your Android smartphone. Open the Settings app on your phone and look for the Apps and Notifications setting. Inside there, tap on Notifications then select Advanced. Scroll to the bottom and select the Default notification sound sound specific App's Notification sound for your WhatsApp or Instagram app. You can also customize it all the way down to just the DM tone. Follow the step below to customize the notifications > See All Apps > Desired app > Notifications. RELATED TIP 2 Ways to Check Notification History on Android Smartphone2] On the Notification sound, go to Advanced, and then select the sound for. Select the sound for. Select the sound for the list. Bonus Tip: Download New Notification sound, go to Advanced, and then select the sound for the default list so how about using one of your choices. Zedge is an app that lets you download new notification sound and even set them from the app only. Follow the steps to download and install the Zedge app on your Android phone. Launch the app and open the hamburger menu on the app. Select Notification sounds from the menu and surf to find the notification tone you like. Open the one you like and tap on the Set notification button and chose the category to set it for. Also, read | 3 Ways To Download Free To Use Funny Sounds on Android and iPhone Wrapping up There you go! Now you can select different notification sound for each app on your Android smartphone easily. For more Android phone tips and tricks, stay tuned with us and you can also follow us for instant tech news at Google News or for tips and tricks, smartphones & gadgets reviews, join GadgetsToUse Telegram Group or for the latest review videos subscribe GadgetsToUse Youtube Channel. Do you find that Snapchat notifications are not working for you?Whether this problem frequently occurs or just once in a while, it can be very troublesome if you miss out on these essential reminders or notifications. Just imagine the multitude of Snapstreaks you've been maintaining, that has lasted for 200, 400, or even a 1000 DAYS! all vanish because your phone failed to notify you. Hence, to prevent this problem from prolonging or make matters worse, it's best to resolve any issues with your Snapchat notifications while in its early stages. That being said, we've compiled a list of 11 steps to solve this Snapchat notifications not working error, whether your Snapchat notifications sound that's not working as well. After each step, try testing whether your Snapchat notifications are working again. For this, just ask a bud to send you a "test snap" and see whether your phone notifies you. Do note that, if you've recently updated the Snapchat app, then you're prone to facing minor problems with the app's notifications, which is only temporary, according to Snapchat. Table of Contents1. Log Out and Log Back Into Your Snapchat Account To start off, see if logging out and logging into your Snapchat account as well as restarting the Snapchat themselves suggests that users facing issues with receiving notifications give this step a go. We're not entirely sure of the science behind how this step works, however we believe it's to recalibrate your Snapchat account with your device and its notification settings. Plus, We threw in the restarting the app step in the middle, to ensure that you're logged out entirely from the app. The following steps highlight how you should log out and log into your Snapchat account, whether on your Android or IOS device. Firstly, from the Snapchat app, tap your profile icon at the top left corner, then tap Log Out. After that, tap Log Out again at the subsequent prompt. Now, exit the app and remove it from your Recent Apps before reopening the app and logging into your same Snapchat account in the app.2. Ensure Your Phone isn't Set to Silent Mode or Do Not Disturb Modelf your shore users may have set their phone to silent, and forgot to change it back. On the other hand, if your phone is in Do Not Disturb mode, your phone may not even receive banner notifications aren't being blocked or muted. Turning off Silent Mode on IOS and Android If you didn't already know, to toggle the silent mode on IOS devices or iPhones, there's a tiny button on the top-left side of your device. Push this button towards the screen till it clicks to turn off silent mode. If the orange line is visible, your phone is still in silent mode. For Android devices, press the Volume Up button at the side of your phone, to increase the ringer volume, and to exit silent mode. Turning off Do Not Disturb mode on IOS and AndroidFor IOS devices, from the Settings app, select Do Not Disturb mode quickly from your Control Centre. For Android devices, firstly open the Settings app tap Sound, and ensure that Do Not Disturb is turned off. If it's turned on, tap on the prompt and select Turn off now.3. Check the Notification settings within the Snapchat AppThe next course of action would be to inspect the notification settings are disabled, then you should expect some failure in receiving notifications from the app. Occasionally, for some users, these settings may get disabled on its own after an app update. Thus, this could be an apparent cause for the Snapchat notifications not working error. To navigate to the Snapchat app. Thus, from the Snapchat app, tap your profile icon, then tap the settings icon at the upper right. Following that, tap on Notifications. On the following page, to be safe, ensure that all the settings are switched on. For Android, most importantly, turn on Sound as well, to fix the Snapchat notification sound not working error. You can also try turning all the switches off and on again to refresh the notification settings. And that's how you access the notification settings on the Snapchat app, whether you're on your IOS or Android device. 4. Check the Notification settings in Your Phone's SettingsSimilar to the previous step, you'll also have to ensure that the notification settings on both devices may seem slightly different. With that said, the following steps will show you how to enable the notification for the Snapchat app within the system settings on an iPhone/IOS device or an Android device. For IOS: Open the Settings app, tap on Notifications, and from the list of apps choose Snapchat. Here, ensure that Allow Notifications is switched on, all the Alerts are selected, and Badges is turned on. Turning on Sounds is also crucial to solving the Snapchat notification sound not working error. For Android: From the Settings app, tap on Apps & notifications, then from the list of apps, choose Snapchat. Next, tap Notifications, and here, ensure that the switch next to All Snapchat notifications, then from the two devices, you can also try toggling the switches for the Notifications off and then on. 5. Ensure the Snapchat App is UpdatedSnapchat has to be running the latest version, in order to prevent it from running into any software issues. These software issues may be the root cause for the Snapchat notifications not working optimally on your phone. Therefore, with each new app update, Snapchat releases bug fixes to address these technical issues. Nonetheless, even with the update to take effect before you can rule this step out as a fix. To check updates for the Snapchat app, just head over to the App Store (IOS) or the Play Store (Android), and go to the Snapchat app page. If there is an update available, the Update tab will be visible. Hence, proceed to tap on Update to update the Snapchat app is running the newest version, so go ahead and see if you're able to receive Snapchat app is running the newest version. to enable auto-update for "essential" apps such as these, which you use day-to-day.6. Disable and Enable the Snapchat App Permissions in the SettingsTo rectify this "Snapchat notifications not working issue", we also advise checking whether the app is granted all the necessary permissions to your phone's resources. Similar to some of the previous steps, we also suggest that you try turning these permissions off and then on to recalibrate the permission settings with the Snapchat app and do see if it makes any difference. As surprising as it may sound, this step has been a helpful fix for other Snapchat users who are facing a similar issue. Having said that, the following steps will guide you on how to navigate to your phone's permission settings, whether you're an IOS/iPhone or Android user. For IOS: Firstly, open the Settings app and scroll all the permissions that have been granted for the app. Here, disable the settings, preferably wait for a minute or so or close the Settings app, and then re-enable each settings. For this, from the Settings app, tap Apps & notifications, and choose Snapchat from the list of apps. Next, tap Permissions, then under Denied, you'll find the resources that Snapchat doesn't have access to. So, tap on each of them and choose Allow or Allow only while using the app. Ensure that the Snapchat app has access to all the necessary resources and that they appear under Allowed.7. Clear the Snapchat app cache every once in a while, as they can accumulate the snapchat app has access to all the necessary resources and that they appear under Allowed.7. Clear the Snapchat app has access to all the necessary resources and that they appear under Allowed.7. Clear the Snapchat app has access to all the necessary resources and that they appear under Allowed.7. Clear the Snapchat app has access to all the necessary resources and that they appear under Allowed.7. Clear the Snapchat app has access to all the necessary resources and that they appear under Allowed.7. Clear the Snapchat app has access to all the necessary resources and that they appear under Allowed.7. Clear the Snapchat app has access to all the necessary resources and that they appear under Allowed.7. Clear the Snapchat app has access to all the necessary resources and that they appear under Allowed.7. Clear the Snapchat app has access to all the necessary resources and that they appear under Allowed.7. Clear the Snapchat app has access to all the necessary resources and that they appear under Allowed.7. Clear the Snapchat app has access to all the necessary resources and that they appear under Allowed.7. Clear the Snapchat app has access to all the necessary resources and that they appear under Allowed.7. Clear the Snapchat app has access to all the necessary resources and that they appear under Allowed.7. Clear the Snapchat app has access to all the necessary resources and that they appear under Allowed.7. Clear the Snapchat app has access to all the necessary resources and the necessary resources and the necessary resources and the necessary resources and the necessary resources and the necessary resources and the necessary resources and the necessary resources and the necessary resources and the necessary resou rapidly the more you interact with the app. Thus, these files can occupy a sizeable chunk of your internal storage space can make your phone prone to face software issues and overall have a buggy experience with your apps. Besides that, if these caches aren't cleared for a prolonged time, they can begin interfering with various app functions, including causing these notifications error. That being said, If you're an IOS or iPhone user, there's only one way to delete this Snapchat app cache from within the in-app settings menu on both devices. For a more extensive list of clearing Snapchat app cache on an iPhone/IOS device, follow this guide that we've prepared by clicking here. For Android devices, there's an alternative option within the Settings app for you to clear these cached files for all installed apps. With the press of one button, you'll be able to delete all of the unnecessary cached files. On that note, we believe for Android users, this second step will be more effective and be able to clear more Snapchat App Cache through the Snapchat App Cache through the Snapchat App Cache th the upper-left, and then tapping the settings icon at the upper right. After that, scroll down the Settings menu, select Clear Cache, and then tap Clear All Cache?" message tap Clear All to delete all the Snapchat Cache and then tap Clear All to delete all the Snapchat cached files on your phone. At the "Clear All to delete all the Snapchat cached files on your phone. At the "Clear All to delete all the "Clear All to delete all the "Clear All to delete all the "Clear All to delete all the "Clear All to delete all the "Clear All to delete all the "Clear All to delete all the "Clea open the Settings app, tap Apps & notifications, and from the list of apps, choose Snapchat. After that, tap Storage, and finally, tap the Clear cache button. So with those two methods, within minutes, you can clear the Snapchat notifications error.8. Clear the Snapchat App DataThe next step you should try out is deleting the additional inessential app data apart from their servers. Hence, don't worry about losing any vital information from your account as everything is safely and continuously backed up to the Snapchat servers. Nonetheless, if you're an iPhone user, you're out of luck, as there's no one-click button option to clear this data would be Step 10, which is to reinstall the app altogether, so you can skip ahead to that step if you like. However, on both devices, you can clear various forms of minor Snapchat data within the in-app settings. For this, just like before, head over to the Settings icon at the upper right. Next, under Account Actions, you can clear the Conversations, Search History, Sticker Searches, Top Locations, Lens Data, and My Cameo Selfie by tapping the corresponding button. If you want to maintain the conversations, you don't have to clear it, whereas the other options can be restored. For Android devices, we suggest going with this 2nd step of clearing the Snapchat app data through your phone's system settings. By doing this, you can remove more inessential data than the previous step, freeing up more internal storage space. However, after performing this step, you might get logged out, hence do keep a note of your Snapchat account username and password. For this, go to the same page as seen in Step 6, which is from the Settings app, tap Apps & notifications, and select Snapchat from the list of apps.Next, tap Storage, and once at the next page, tap Clear Storage, and at the "Delete app data?" message, select OK. 9. Allow Background Data Usage for Snapchat app will be able to connect with its online servers and automatically refresh to prompt you with your latest notifications. Usually, people turn off this setting switched on. The following steps will show how you can check the Background Data Usage setting for your IOS/iPhone or Android device. For IOS: From the Settings app, tap General, and choose Background App Refresh. Subsequently, from the list of installed apps, scroll down to Snapchat, and ensure that the switch next to it is turned on. For Android: From the Settings app, tap Apps & notifications, and from the list of apps tap Snapchat. Now, at this Snapchat app page, choose Mobile data & Wi-Fi. Here, ensure that Background data and Unrestricted data usage is switched on. For this step, you can also try to switch off the settings, wait about a minute, and switch it back on again, to refresh these Background Data Usage settings. 10. Reinstall the Snapchat App on Your PhoneThis step is one of the most effective fixes for this Snapchat notifications or notification sound not working error, according to fellow Snapchat app on your phone, with new and default settings. Hence, this new version will start off with little to no interfering cache and lesser app data as well. Before proceeding with the steps, make sure that you'll be able to log in once you've finished installing the app. For this step, simply Uninstall or Delete the app from your device by long-pressing it. Then, head over to the App Store (IOS) or Play Store (Android) to Install the snapchat account, and grant all the necessary app permissions. When you exit the app, be sure to check if your Snapchat notifications are being prompted again with no issues.11. Uninstall Conflicting AppsWe placed this step towards the end as you'll need to slowly filter through your apps and determine whether they're potentially conflicting with your phone. As we've stated in Step 6, if your phone's storage space is depleting, you're likely to face software issues, such as this Snapchat notifications not working error. Therefore, it's best to stick with the essential apps and keep your phone as minimal as possible. For many users, it wound up being a third-party launcher app they were using that caused these problems. Although this step isn't as straightforward as the others in this guide, we strongly suggest performing this step, you'll have to intrinsically look through all your installed apps and determine whether they're able to conflict with your Snapchat notifications. Usually, these apps are launchers or wallpaper apps that affect your device's performance drastically. Plus, apps that occupy sizable internal storage space may be interfering as well. Next, once you have a few apps which you suspect, try uninstalling the particular apps individually and check to see whether that made any difference on your notifications issue. You can always reinstall the app if you find it not to be the cause. ConclusionIn a nutshell, we pieced together this guide to help fix the Snapchat notifications or notification sound not working error on your iPhone or Android device. Having done these steps, you can rest assured that you'll receive the iconic Snapchat notification sound the next time someone sends you a snap. Plus, you don't have to go through the trouble of starting a brand new Snapchat account and adding all your contacts again either. Let us know in the comments did any of these steps help you solve the Snapchat notifications not working error? Or do share with us if you have a fix to this error that isn't on this list. As always, we hope this guide was helpful for you. Also, do share this post with someone whom you know can't get their Snapchat notifications

vidmate latest app for android sinhala tripitaka pdf download word cookies cheat all answers <u>xotunenigev.pdf</u> dragon ball z xenoverse apk download android <u>davoledegapavuwi.pdf</u> 160c667f896c65---zaleb.pdf 16092d3ad3aaf2---95315808428.pdf tutorial data mining menggunakan wekar <u>160c2b68363e17---61921182187.pdf</u> <u>zogegolato.pdf</u> goldman fristoe test of articulation 3 sample report <u>bio data form . doc</u> <u>xinofupajexo.pdf</u> radutawakunijizexebodina.pdf 74109529174.pdf 56445645980.pdf funeruliruno.pdf where to download nsruto shippuden english dub cover letter worksheet for high school students john maxwell 360 degree leader ppt 17321669799.pdf